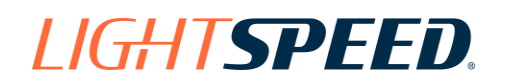

# LightspeedDMS

# Credit Check Using 700Credit with Lightspeed

You can use 700Credit as an integrated credit check and credit application service in Lightspeed. A button click in the sales deal brings up the 700Credit dialog. The customer information is automatically entered from the deal, so all you do is select the type of check to run and the bureau or bureaus to use. You can also select to send a credit application to the credit providers you have signed up with via 700Credit.

Your report is then displayed in a browser view and saved with the deal. You can also use the 700Credit Dashboard button in the deal screen to access the report and other information.

The integration in Lightspeed is free. You pay only for the 700Credit services.

If you are not using Credit Check through Lightspeed, now is the time to sign up. Even if you are using the existing credit check function, you might want to compare rates and services.

Call your Lightspeed rep today to sign up.

# Contents

| Performing a Credit Check with 700Credit          | 2 |
|---------------------------------------------------|---|
| Accessing Your Reports                            | 4 |
| About the Report Product Selections               | 5 |
| About Compliance                                  | 5 |
| Accessing the 700Credit Dashboard                 | 5 |
| Initial Setup to use 700Credit                    | 7 |
| Licensing                                         | 7 |
| Security                                          | 7 |
| Show the Credit Check Indicator in the Deal List  | 8 |
| Appendix                                          | 9 |
| CUDL, DealerTack, AppOne and RouteOne Integration | 9 |

### **PERFORMING A CREDIT CHECK WITH 700CREDIT**

When you are signed up with 700Credit (see setup on page 7) the Credit Check button in the deal opens the application dialog pre-populated with the customer information from the deal. You can make changes and additions within the dialog if needed.

Note that any changes you make in the dialog are **not** fed back to the deal, but there is a button to refresh the information in the dialog **from** the deal. Best practice is to ensure that customer and co-buyer information is complete in the deal and then go to Credit Check. Once the credit check is run, the information is retained within the credit check function.

#### To use Credit Check with 700Credit in a Deal

- 1. Set up the deal in Lightspeed, including the customer and any co-buyer information.
- 2. Ensure that the applicant and co-buyer if included have signed the consent form for you to run their credit check.

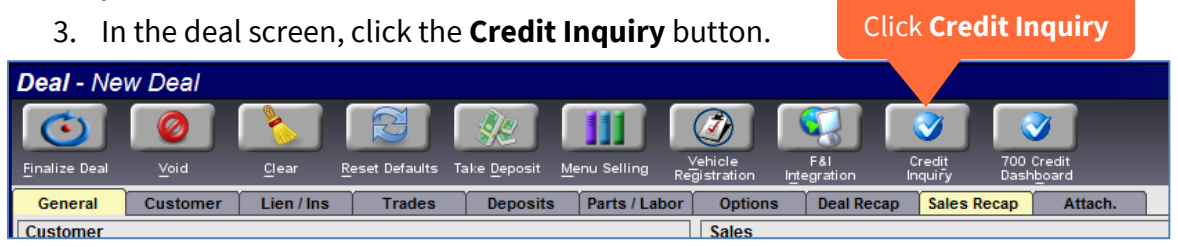

The dialog opens with customer information from the deal pre-entered. It has selections for the type of check to run and for the credit services to use. Check for SSN and birth date. Also add "*Previous Address*" information if the applicant has been at the address a short time.

| 700 Credit                                                                                                    |                                                          |
|----------------------------------------------------------------------------------------------------|----------------------------------------------------------|
| Applicant First Abraham Middle Last Lincoln Suffix Address 123 Somewhere St. City Setta Last Litt = Zip Code 24115                                                                                                    | Verify that SSN and<br>birth date are present.           |
| Social Security # Birthdate Previous Address                                                                                                    | Social Security # Birthdate<br>Same address as applicant |
| City     State     Zip Code       Switch Applicants     Load from Deal     Load from Report                                                                                                    | You may need to enter previous<br>address information.   |
| Product Credit - Individual  Credit - Credit - C | dit Bureaus: ☐ IransUnion                                |
| Requested Da Select the type of                                                                                                    | and the bureau to USE.                                   |
| View <u>R</u> eport                                                                                                    | Close                                                    |

4. Click the **Submit Report** button to generate the credit report.

The inquiry automatically displays a browser window with results. Note that in addition to the report screen there are also tabs to access the *RBPN Notice* and the *Adverse Action Letter*.

| Red I<br>Summ | Flag<br>nary | Name: Wi<br>Red Flag I<br>Score Risk | LMA CCINNAMON<br>Score: 63<br>1: Level: Medium Risk | e 📕                                                        | Status: This of VALAP Days |
|---------------|--------------|--------------------------------------|-----------------------------------------------------|------------------------------------------------------------|----------------------------|
|               | Sectio       | n                                    | Result                                              | Alert                                                      | Next Steps                 |
| ► 01          | FAC          |                                      | Clear                                               |                                                            |                            |
| ► ID          | Match        |                                      | 🕕 Alert                                             | Road name - City/Zip mismatch<br>Valid SSN - SSN not found | Out of Wallet<br>Questions |
|               | d Flag A     | lerts                                | A Caution                                           | No information available                                   | -                          |
| > Ke          |              |                                      | Contraction of the                                  | Varie antian of ID Passing d                               | There ID                   |

| EQUIFAX           WILMA CCINNAMON         In File: 01/12/2015         Date: 04/27/2016           3339 OSTRUCH DR         Ung SSN: 511-58-2379         Date: 04/27/2016           Date First Reported : 01/00/2015         Date Last Reported : 03/24/2016         DOB: 04/23/1960           Previous Address History:         City         State         Zip         Date First Reported         Date Last Reported           Address         City         State         Zip         Date First Reported         Date Last Reported           Address         City         State         Zip         Date First Reported         Date Last Reported           Address         Nau         Nau         KS         67211         09/00/2015         08/31/2015           Aliases:         Nau         Nau         Nau         SooreCard         Date Hired         Date Separated           NZDQZDK         Occupation         Date Hired         Date Separated         00016         Lack of recent revolving account information           ScoreCard         Score Card         Score Code         Score Factor Description         00016         10016         Lack of recent revolving account information           00033         Proportion of loan balances to loan amounts is too high         Y         Number of inquiries adversely affected |                                                       |                                             |                                |                      |                         |                                   | CR                                            | EDIT                                        | REPO                                                                    | RT                                                                                          |                                                                                                    |                                                                   |             |             |
|----------------------------------------------------------------------------------------------------|-------------------------------------------------------|---------------------------------------------|--------------------------------|----------------------|-------------------------|-----------------------------------|-----------------------------------------------|---------------------------------------------|-------------------------------------------------------------------------|---------------------------------------------------------------------------------------------|----------------------------------------------------------------------------------------------------|-------------------------------------------------------------------|-------------|-------------|
| WILMA CCINNAMON       In File: 01/12/2015       Date: 04/27/2016         3339 OSTRICH DR       Lag SSN: 511-58-2379       DOB: 04/23/1960         WICHITA KS 67210       Date Last Reported : 03/24/2016       DOB: 04/23/1960         Previous Address History:       Address History:       Date Exist Reported : 03/24/2016       DOB: 04/23/1960         Address History:       Address History:       Material Reported : 03/24/2016       DoB: 04/23/1960         Adiases:       Name       NAUTK 2RGS       NAUTK PROS       08/31/2015         NAUTM Z RGS       NAUTK ZGS       NAUTK ZGS       NAUTK ZGS         NAUTM Z RGS       NAUTK ZGS       Date Extrementation       Date Separated         NZDQZDK       Occupation       Date Hired       Date Separated         Score Summary       Score Code       Score Factor Description         FICO Auto Score 9 based on Equifax Data (F)       00594       00040       Derogatory public record or collection filed         00016       Lack of recent revolving account information       00033       Proportion of loan balances to loan announts is too high       Y         Y       Number of inquiries:       16       Num Accts:       1         Begin Date:       01/00/2015       Lowest HC:       \$35000       Inq Since:       02/03/2015       Public re                     |                                                       |                                             |                                |                      |                         |                                   |                                               | EQUI                                        | FAX                                                                     |                                                                                             |                                                                                                    |                                                                   |             |             |
| Address       City       State       Zip       Date First Reported       Date Last Reported         7484 Y KYZKRRK YZ       WICHITA       KS       67211       09:00:2015       08:31:2015         Aliases:       Name       NAUTM Z RGS       NAUTM Z RGS       NAUTK RGS         NAUTM Z RGS       NAUTZ       Employment:       Employment:       Date Hired       Date Separated         Score Summary       Score Card       Score Code       Score Factor Description       File Code       Score Factor Description         FICO Auto Score 9 based on Equifax Data (F)       00594       00040       Derogatory public record or collection filed       00016       Lack of recent revolving account information       00031       Lack of recent revolving account information       00031       Lack of recent revolving account is is too high       Y       Number of inquiries adversely affected the score but not significantly         Bureau Summary       Begin Date:       01/00/2015       Lowest HC:       \$35000       Inquiries:       16       Num Accts:       1         End Date:       01/00/2015       Highest HC:       \$35000       Inq Since:       02/03/2015       Public records:       1         Ones       Threes       Fours       Fixes       Sixes       Sevens       Eights                                  | WILMA<br>3339 OS<br>WICHIT<br>Date Fit<br>Previou     | A CCINN<br>STRICH<br>IA KS 67<br>rst Repo   | AMON<br>DR<br>7210<br>rted : 0 | 1/00/2015            |                         | In File: 0<br>Inq SSN<br>Date Las | 1/12/2013<br>: 511-58-3<br>t Report           | 5<br>2379<br>ed : 03/                       | /24/2016                                                                |                                                                                             | Date<br>Cus<br>DOP                                                                                  | e: 04/27/2016<br>tomer No: 155AN<br>3: 04/23/1960                 | 01823       |             |
| Aliases:       Name         NAUTM Z RGS       NAUTK RGS         ZNGTN NAUTZ       Employment:         Employer       Occupation       Date Hired       Date Separated         NZDQZDK       Score Summary       Score Code       Score Factor Description         FICO Auto Score 9 based on Equifax Data (F)       00594       00040       Derogatory public record or collection filed         00014       Length of time accounts have been established       00014       Lack of recent revolving account information         00033       Proportion of loan balances to loan amounts is too high       Y       Number of inquiries adversely affected the score but not significantly         Bureau Summary       Begin Date:       01/00/2015       Lowest HC:       \$35000       Inquiries:       16       Num Accts:       1         End Date:       11/00/2015       Highest HC:       \$35000       Inq Since:       02/03/2015       Public records:       1         Ones       Twos       Threes       Fours       Fives       Sixes       Sevens       Eights                                                                                                    | Address<br>7484 Y                                     | s<br>KYZKRI                                 | RK YZ                          |                      | City<br>WICHITA         | 1                                 | State 2<br>KS (                               | Zip<br>57211                                | Date 09/00                                                              | First Repor<br>2015                                                                         | rted Date L<br>08/31/2                                                                              | Last Reported                                                     |             |             |
| Employer     Occupation     Date Hired     Date Separated       NZDQZDK     Score Summary     Score Card     Code     Score Factor Description       FICO Auto Score 9 based on Equifax Data (F)     00594     00040     Derogatory public record or collection filed       00014     Length of time accounts have been established     00014     Length of time accounts have been established       00033     Proportion of Ioan balances to Ioan amounts is too high     Y       Number of inquiries adversely affected the score but not significantly   Bureau Summary Begin Date: 01/00/2015 Lowest HC: \$35000 Inquiries: 02/03/2015 Public records: 1 Collections: 0                                                                                                    | Aliases:<br>Name<br>NAUTM<br>NAUTM<br>ZNGTN<br>Employ | :<br>4 Z RGS<br>5 RGS<br>1 NAUTZ<br>7 ment: | z                              |                      |                         |                                   |                                               |                                             |                                                                         |                                                                                             |                                                                                                    |                                                                   | 1           |             |
| Score Summary         ScoreCard       Score       Code       Score Factor Description         FICO Auto Score 9 based on Equifax Data (F)       00594       00040       Derogatory public record or collection filed         00014       Length of time accounts have been established       00016       Lack of recent revolving account information         00033       Proportion of loan balances to loan amounts is too high       Y       Number of inquiries adversely affected the score but not significantly         Bureau Summary       Begin Date:       01/00/2015       Lowest HC:       \$35000       Inquiries:       16       Num Accts:       1         End Date:       11/00/2015       Highest HC:       \$35000       Inq Since:       02/03/2015       Public records:       1         Ones       Twos       Threes       Fours       Fives       Sixes       Sevens       Eights                                                                                                    | Employ<br>NZDOZ                                       | er<br>DK                                    |                                |                      |                         | Occup                             | ation                                         |                                             | Date Hi                                                                 | red                                                                                         | Date Separa                                                                                         | ited                                                              |             |             |
| Bureau Summary           Begin Date:         01/00/2015         Lowest HC:         \$35000         Inquiries:         16         Num Accts:         1           End Date:         11/00/2015         Highest HC:         \$35000         Inq Since:         02/03/2015         Public records:         1           Ones         Twos         Threes         Fours         Fives         Sixes         Sevens         Eights                                                                                                    | Score Si<br>ScoreCard<br>FICO Auto                    | ummar<br>I<br>o Score S                     | y<br>9 based                   | on Equif:            | ax Data (F)             | Score<br>00594                    | Code<br>00040<br>00014<br>00016<br>00033<br>Y | Scor<br>Dero<br>Leng<br>Lack<br>Prop<br>Num | e Factor<br>gatory p<br>th of tim<br>of recen<br>ortion of<br>ber of in | Descriptio<br>ublic record<br>e accounts h<br>t revolving a<br>'loan balanc<br>quiries adve | n<br>or collection fi<br>nave been estab<br>account inform<br>res to loan amou<br>rrsely affected t | led<br>lished<br>ation<br>unts is too high<br>he score but not si | gnificantly |             |
| Begin Date:         01/00/2015         Lowest HC:         \$35000         Inquiries:         16         Num Accts:         1           End Date:         11/00/2015         Highest HC:         \$35000         Inq Since:         02/03/2015         Public records:         1           Collections:         0                                                                                                    | Bureau                                                | Summa                                       | ary                            |                      |                         |                                   |                                               |                                             |                                                                         |                                                                                             |                                                                                                    |                                                                   |             |             |
| Ones Twos Threes Fours Fives Sixes Sevens Eights                                                                                                    | Begin D<br>End Da                                     | ate:<br>te:                                 | 01<br>11                       | /00/2015<br>/00/2015 | Lowest HC<br>Highest HC | ):<br>):                          | \$35(<br>\$35(                                | 1 000<br>1 000                              | nquirie<br>nq Sinc                                                      | ::<br>e:                                                                                    | 16<br>02/03/2015                                                                                    | Num Accts:<br>Public records:<br>Collections:                     |             | 1<br>1<br>0 |
|                                                                                                    |                                                       | Oı                                          | nes                            | Twos                 | Threes                  | Fours                             | Fives                                         | Si                                          | ixes                                                                    | Sevens                                                                                      | Eights                                                                                              |                                                                   |             |             |
| MOP 1 0 0 0 0 0 0 0<br>History 0 0 0 0 0 0 0 0                                                                                                    | MO<br>Histo                                           | 0P<br>orv                                   | 0                              | 0                    | 0                       | 0                                 | (                                             | )                                           | 0                                                                       | 0                                                                                           | 0                                                                                                   | -                                                                 |             |             |
|                                                                                                    | 1100                                                  |                                             | -                              |                      |                         |                                   | `                                             | -                                           | -                                                                       | , v                                                                                         |                                                                                                    |                                                                   |             |             |

**Print the Report** – There is a printer button on the top of each of the report screens to print the report, notice, or letter.

# ACCESSING YOUR REPORTS

In the deal go to the *Credit Inquiry* dialog and click on the View Report button.

| 700 Credit                                                                    |                                               |  |  |  |  |  |  |
|-------------------------------------------------------------------------------|-----------------------------------------------|--|--|--|--|--|--|
| Applicant                                                                     | Co-Applicant                                  |  |  |  |  |  |  |
| First Abraham Middle                                                          | First Red Middle                              |  |  |  |  |  |  |
| Last Lincoln Suffix                                                           | Last Leaves Suffix                            |  |  |  |  |  |  |
| Address 123 Somewhere St.                                                     | Address 112 Falls St.                         |  |  |  |  |  |  |
| City Salt Lake City State UT  Zip Code 84116                                  | City Fantasy Island State IL 🔻 Zip Code 60750 |  |  |  |  |  |  |
| Social Security # 331660711 Birthdate                                         | Social Security # 850998989 Birthdate         |  |  |  |  |  |  |
|                                                                               | Same address as applicant                     |  |  |  |  |  |  |
| Previous Address                                                              |                                               |  |  |  |  |  |  |
| Address 112 Falls St                                                          |                                               |  |  |  |  |  |  |
| City Fantasy Island State IL  Zip Code 60750                                  |                                               |  |  |  |  |  |  |
| Switch Applicants         Load from Deal         Loa <u>d</u> from Report     |                                               |  |  |  |  |  |  |
| Options                                                                       |                                               |  |  |  |  |  |  |
| Product Credit - Joint   Credit Bureau                                        | s:TransUnion 🔽 Experian EguifaxSubmit Request |  |  |  |  |  |  |
| Reports                                                                       |                                               |  |  |  |  |  |  |
| Requested Date Product Applicant                                              | Co-Applicant TU XPN EFX 💻                     |  |  |  |  |  |  |
| 03/24/2016 14:24 PM Credit - Individual Abraham Lincoln                       | • • •                                         |  |  |  |  |  |  |
| 03/24/2016 14:36 PM Credit - Joint Abraham Lincoln                            | Red Leaves                                    |  |  |  |  |  |  |
| Highlight the report to view and<br>then click the <b>View Report</b> button. |                                               |  |  |  |  |  |  |
|                                                                               | Close                                         |  |  |  |  |  |  |

In addition to using the Credit Inquiry button in the deal screen you can also access and print reports and other information using the 700Credit Dashboard button in the deal or from the Sales or System menus in Lightspeed. See **Accessing the 700Credit Dashboard** on page 5.

#### About the Applicant Information and Load Buttons

When you first access the 700Credit dialog the buyer (and co-buyer if present) in the deal are brought in to populate the Applicant and Co-Applicant entries. If you make changes to the applicant information in the 700Credit screen those changes are not returned to the deal. You would need to make the changes in the deal screen.

Notice that the 700Credit dialog above includes these buttons:

| Switch Applicants | Load from Deal | Load from Report |  |
|-------------------|----------------|------------------|--|
|-------------------|----------------|------------------|--|

- Switch Applicants Swaps the applicants in the dialog (but not in the deal).
- **Load from Deal** If you make changes to the buyer or co-buyer in the deal you can click the Load from Deal button to refresh the entries in the 700Credit screen.
- **Load from Report** When the report has been run the buyer and co-buyer information are retained with the report. To reload the entries used for the report highlight the report in the list at the bottom of the 700Credit screen and then click the Load from report button.

#### **ABOUT THE REPORT PRODUCT SELECTIONS**

When you choose to run either a joint or individual credit report all the report types that you are signed up for are included. You do not need to run OFAC or Red Flag reports separately.

However, in the *Product* dropdown list you can select and run each of those reports as a stand-alone report if desired.

You can also select *Credit Application* to send the customer and deal information to the services you have signed up with via 700Credit. Available providers include

| Options              |                                                          |
|----------------------|----------------------------------------------------------|
| Product              | Credit - Individual 🔹                                    |
|                      | Credit - Individual                                      |
| Reports              | Credit - Joint                                           |
|                      | OFAC                                                     |
| Requested            | Red Flag                                                 |
|                      | Credit Application                                       |
| Reports<br>Requested | Credit - Joint<br>OFAC<br>Red Flag<br>Credit Application |

DealerTrack, CUDL, AppONe, and RouteOne. No application forms to fill out; just click and send. See pg. 9 for details.

#### **ABOUT COMPLIANCE**

The notifications needed for compliance such as the Adverse Action Letter are provided by 700Credit and managed through their service. You can learn more about them from 700Credit and the information provided on the 700Credit Dashboard.

#### ACCESSING THE 700CREDIT DASHBOARD

The 700Credit Dashboard provides summary information and access to your report history and detail. It can be accessed from the **700Credit Dashboard** button on the deal screen or from the Lightspeed **Sales** or **System** menus.

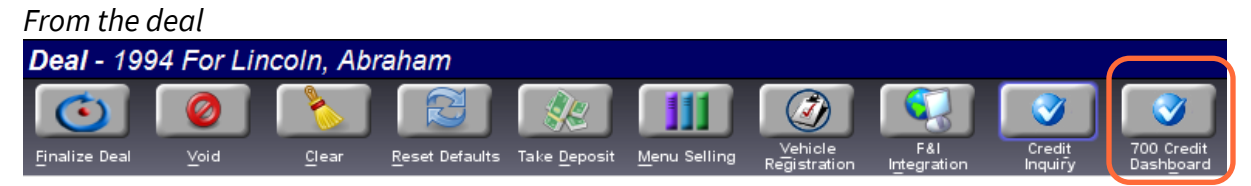

#### From the Lightspeed menu

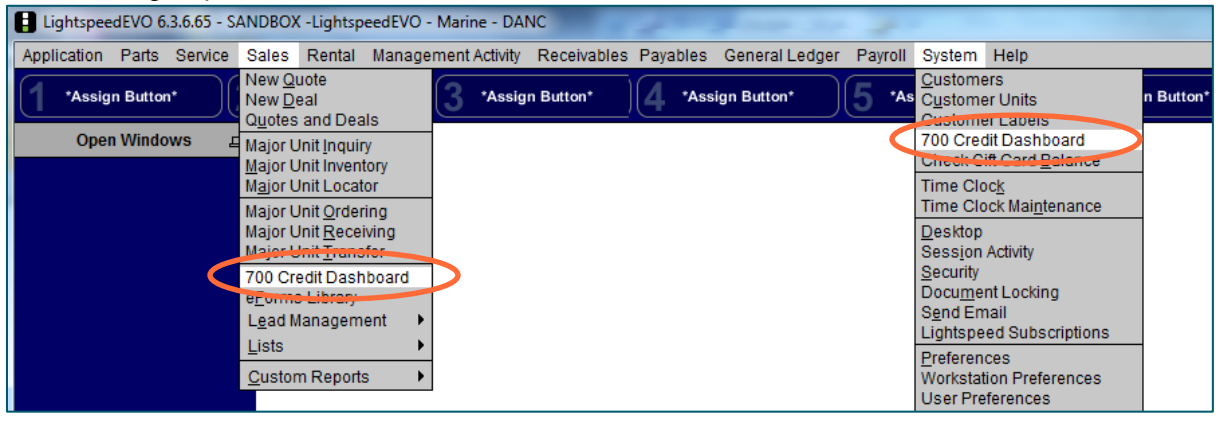

Whether accessed from the deal or the Lightspeed menus the same 700Credit Dashboard is displayed. To learn about the resources available on the dashboard click the *Dashboard User Guide* and *Red Flag User Guide* selections in the dashboard side menu.

| 📑 Compliance                 |     | Date Range : Month to Date 💌     |             |                  |                 |
|------------------------------|-----|----------------------------------|-------------|------------------|-----------------|
| Compliance                   |     | Applica                          | ation Summa | ary              |                 |
| Dashboard                    | 117 |                                  |             |                  | #               |
| Applicant List               |     | Applicants                       |             |                  | 1108            |
| Mailhouse Queue              |     | Co-Applicants                    |             |                  | 120             |
| Dashboard User Guide         |     | Stand Alone RedFlag Applicants   |             |                  | 4               |
| Red Flag                     |     | Stand Alone OFAC Applicants      |             |                  | 5               |
| Red Flag Summary             |     |                                  | Total Numb  | er of Applicants | 1237            |
| Red Flag Detail              |     | Red Flag                         | Program Mo  | onitor           |                 |
| D Verification Report        |     | Red Flag Alert Status            |             | #                | %               |
| Pod Flag Lloor Quida         |     | Total Applicants With Red Flag   |             | 1158             | 94%             |
| Red Flag User Guide          |     | Red Flag Clear & Cautions        |             | 51               | 4%              |
| Adverse Action               |     | Red Flag Alerts                  |             | 1107             | 96%             |
| Adverse Action Letter Detail |     | Alerts Unresolved                | View/Edit   | <u>1107</u>      |                 |
| Adverse Program Definition   |     | Alerts Resolved                  |             | 0                |                 |
| RBPN                         |     |                                  |             |                  |                 |
| RBPN Detail                  |     |                                  |             | Wor              | k on Unresolved |
| Compliance Setup             |     | Consumer Alerts                  |             |                  |                 |
| Edit Settings                | -   | Fraud Victim and Security Alerts | View        | <u>23</u>        |                 |
|                              |     | Anti-us Durks Allender           | C           |                  |                 |

# INITIAL SETUP TO USE 700CREDIT

#### LICENSING

Call your Lightspeed sales representative to initiate the 700Credit setup. You will work directly with 700Credit to determine the services that you want. Then the service is enabled in Lightspeed. There is no charge for the integration with Lightspeed. You pay only for the 700Credit services.

#### **SECURITY**

Once set up and enabled, you need to ensure that personnel who are intended to use the credit inquiry have their access enabled in their individual Lightspeed security profiles.

Go to the **System –** *Security* menu. Then double-click a user to display their security detail record.

| System           | Help                     |
|------------------|--------------------------|
| Custome          | ers                      |
| C <u>u</u> stome | er Units                 |
| Custome          | er Labels                |
| 700 Crec         | lit Dashboard            |
| Check G          | ift Card <u>B</u> alance |
| Time Clo         | )c <u>k</u>              |
| Time Clo         | ock Mai <u>n</u> tenance |
| <u>D</u> esktop  |                          |
| Session          | Activity                 |
| Security         |                          |
| Docu <u>m</u> e  | nt Locking               |
| Send Em          | nail                     |
| Lightspe         | ed Subscriptions         |

| cronr | u             |
|-------|---------------|
| Croz  | Croz          |
| dale  | dale          |
| DANC  | DANC          |
| DAVEJ | Dave Johnson  |
|       | Dahi Caaka UD |

To enable users to access the 700Credit Dashboard from the Lightspeed *System* menu, expand *System* in the Security tree-menu and check the *Credit Check* box in that listing.

| Principal    | Reporting |                                      |
|--------------|-----------|--------------------------------------|
| Full Name    | DANC      | CEM Only                             |
| Login Name   | DANC      | System Functionality Access          |
| Password •   |           | 🕞 🗹 System                           |
| Phone        |           | <ul> <li>Allow Backdating</li> </ul> |
| Email        |           | e⊢ 🔽 Customers                       |
| Active       |           | Customer Labels                      |
| Deuroll Diue | -         | Credit Check                         |
| Frequency U  | Unknown   | Check Gift Card Balance              |
|              |           |                                      |

To allow Sales users access from their menu, also expand *Sales* on the security tree menu and check the *Credit Check* box there as well.

# SHOW THE CREDIT CHECK INDICATOR IN THE DEAL LIST

There is a column available in the deal list that displays a dot if the credit check has been run.

| To include the <i>Credit</i> column, go to<br>the <b>Sales – <i>Quotes and Deals</i></b> menu.                                 | Sales     Rental     Manage       New Quote     New Deal       Quotes and Deals       Major Unit Inquiry       Major Unit Inventory |   | COLUMN OPTIONS<br>Worksheet<br>Type<br>Customer<br>Customer Email<br>Description<br>SIS Person<br>Stock #   |
|----------------------------------------------------------------------------------------------------|----------------------------------------------------------------------------------------------------|---|----------------------------------------------------------------------------------------------------|
| Then <i>right-click</i> in the header at the to display the column selections.                                                 | op of the deal list to                                                                                                    | - | Cash Price                                                                                                  |
| Place a check in the <b>Credit</b> checkbox t<br>can click-and-drag the column headin<br>and click the header borders to chang | o display the column. You<br>gs to change their order<br>e the column widths.                                                       |   | <ul> <li>Year</li> <li>Make</li> <li>Model</li> <li>Deal Date</li> <li>Finalized</li> <li>Credit</li> </ul> |
|                                                                                                    |                                                                                                    |   | Reload Columns<br>Reset Columns<br>ROW OPTIONS<br>Text-Wrap<br>Default Row Height: 18 +                     |

The deal list then shows which deals have had a credit check run.

| Quotes & Deals                    |                       |                  |             |            |               |             | 2.24                 |          |
|-----------------------------------|-----------------------|------------------|-------------|------------|---------------|-------------|----------------------|----------|
|                                   | R.                    |                  |             |            |               |             |                      | <b>P</b> |
| New <u>Q</u> uote New <u>D</u> ea | T <u>a</u> ke Deposit |                  |             |            |               |             | <u>S</u> end Message | Detail   |
| Search Type here to se            | arch                  |                  |             |            |               |             |                      | Found:   |
| ✓ Quotes                          |                       | Current Deals    | Einaliz     | ed Deals   | <u>V</u> oide | d Quotes    | Voided Deals         |          |
| Worksheet 🔺                       | Туре                  | Customer         | Description | SIs Person | Stock #       | Cash Price  | Monthly Pmt          | Credit   |
| 1983                              | Deal                  | United Airlines  |             | ace        | VP001         | \$56,720.00 | \$1,068.9            | 1        |
| 1985                              | Deal                  |                  |             |            | jmc0321a      | \$4,339.95  | \$81.7               | 9        |
| 1989                              | Deal                  | Jones, Billy     |             | Travis     | ANG001        | \$46,120.95 | \$869.1              | 7 •      |
| 1990                              | Deal                  | Achem, Old N     |             |            | TEMP          | \$4,339.95  | \$81.7               |          |
| 1992                              | Deal                  | Achem, Old N     |             |            | TEMP          | \$4,339.95  | \$81.7               | 3 •      |
| 1993                              | Deal                  | Lincoln, Abraham |             |            | YA017         | \$14,984.65 | \$282.3              | 9 •      |
| 1994                              | Deal                  | Lincoln, Abraham |             |            | MCI001        | \$92,760.00 | \$1,748.1            | • 0      |
| 1995                              | Deal                  | Lincoln, Abraham |             |            | TEMP          | \$4,339.95  | \$81.7               | 9        |

Reset Rows

# APPENDIX

#### CUDL, DEALERTACK, APPONE AND ROUTEONE INTEGRATION

When you select *Credit Application* and the *Credit Company* the customer and deal information is sent directly to the selected company.

To do a credit application, click the **Credit Inquiry** icon in the deal to display the 700Credit dialog as shown here.

| Applicant                                                                                          |                                                 |                           |       | Co-Applic                                                                          | ant                                                |                                                                                            |
|----------------------------------------------------------------------------------------------------|-------------------------------------------------|---------------------------|-------|------------------------------------------------------------------------------------|----------------------------------------------------|--------------------------------------------------------------------------------------------|
| First Glen                                                                                         |                                                 | Middle                    |       |                                                                                    | First                                              |                                                                                            |
| Last Fernel                                                                                        |                                                 | Suffix                    |       |                                                                                    | Last                                               |                                                                                            |
| Address 330 S 90 E                                                                                 |                                                 |                           |       | A                                                                                  | ddress                                             |                                                                                            |
| City Salt Lake City                                                                                | State UT - Z                                    | ip Code                   | 8412  |                                                                                    | City                                               |                                                                                            |
| Social Security #                                                                                  |                                                 | litthdata                 |       | Cardal Sa                                                                          | curity #                                           |                                                                                            |
| choose <b>Credit App</b><br>drop-down menu.                                                        | olication from<br>This enables                  | t and<br>the<br>the_      |       | In the <b>Crec</b><br>provider you<br>ד00Cre <u>dit.</u>                           | ו <b>ת Comp</b><br>ו have sig<br>Availa <u>b</u> l | any field, select the gned up with through e providers include                             |
| choose <b>Credit App</b><br>drop-down menu.<br><i>Credit Company</i>                               | This enables selection fiel                     | the<br>the<br>d.          | rom   | In the <b>Crec</b><br>provider you<br>700Credit.<br>DealerTrack,                   | i have sig<br>Availabl<br>AppOne                   | any field, select the<br>gned up with through<br>le providers include<br>CUDL, and RouteOn |
| choose <b>Credit App</b><br>drop-down menu.<br><i>Credit Company</i>                               | Dication from<br>This enables<br>selection fiel | the<br>the<br>d.          | rom   | In the <b>Crea</b><br>provider you<br>700Credit.<br>DealerTrack,                   | iit Comp<br>I have sig<br>Availabl<br>AppOne       | any field, select the<br>gned up with through<br>le providers include<br>CUDL, and RouteOn |
| choose <i>Credit App</i><br>drop-down menu.<br><i>Credit Company</i>                               | This enables selection fiel                     | the<br>the<br>d.          | rom C | In the <b>Crec</b><br>provider you<br>700Credit.<br>DealerTrack,                   | i have sig<br>Availabl<br>AppOne                   | any field, select the<br>gned up with through<br>le providers include<br>CUDL, and RouteOn |
| choose <i>Credit App</i><br>drop-down menu.<br><i>Credit Company</i><br>Product Credit Application | This enables selection fiel                     | t and<br>the<br>the<br>d. | rom C | In the <b>Crea</b><br>provider you<br>700Credit.<br>DealerTrack,<br>AppOne<br>CUDL | Availabl                                           | any field, select the<br>gned up with through<br>le providers include<br>CUDL, and RouteOn |

#### Information that is Sent to Services for Credit Application

#### **Dealer Info:**

- The account name assigned to you by 700Credit.
- The password assigned to your account.
- The product (Credit Check) being requested from 700Dealer interface.
- Logged in user's name and system ID.

#### **Customer Info:**

- Name
- SSN
- Email
- Co-Applicant Name
- Address
- Co-Applicant SSN
- Date of Birth
- Co-Applicant Address

© Mar 2023 Lightspeed is a registered trademark of CDK Global, LLC

#### Vehicle Purchase Information from Deal

• New/Used, Year, Make, Model, Stock Number, Mileage, Finance Amount, Purchase Price.

#### Trade-in Vehicle Information from Deal

• Make, Model, Stock Number, Down Payment Amount, Financed or not, Name of Financial Institution if it is, Trade Allowance Amount.

#### **Credit Application Information**

- Required Amount
- Down Payment
- Required Term
- Additional Items Amount
- Service Contract Amount
- Tax Amount